# ハートスマホ初期設定手順

## (APN 設定・ハートスマホアプリ・ケーブルスマホダイヤル)

<APN 設定> ※ハートスマホで通信を行うために必ず必要な設定です※

- ①設定を開く
- ② 無線とネットワーク→『その他』・『モバイルネットワーク』などを選択
   ※お使いの機種により異なります。
- ③『アクセスポイント名』をタップで開く
- ④ ÷ (プラスマーク) かメニューよりアクセスポイントの追加を行う

| <apn th="" 訳<=""><th>安定&gt;</th></apn> | 安定> |
|----------------------------------------|-----|
|----------------------------------------|-----|

| 名前       | ハートネットワーク         |
|----------|-------------------|
| APN      | vmobile.jp        |
| ユーザー名    | mvno@hearts.ne.jp |
| パスワード    | heart7777         |
| 認証タイプ    | PAP または CHAP      |
| MVNO の種類 | SPN               |

※これら以外は入力不要です

⑤ 以上を入力後、保存

⑥ APN の一覧からハートネットワークを選択し、完了

★通話アプリ設定の仕方★

#### <デフォルトの電話アプリをご利用されたい場合>

通話アプリの設定は不要です。そのまま端末に入っている電話アプリをご利用ください。

【注意】2022 年 2 月以前に『10 分かけ放題』OP をお申込みいただいており、そのまま継続中のお客様におきましては、別途通話アプリのご設定が必要です。

10 分かけ放題をお申込み中のお客様は 0120-642-246【ハートネットワーク フリーダイヤル】までご確認いただければと思います。

別途通話アプリの設定が必要という結果になった場合は

ハートスマホアプリにて発着信が必要になりますので、下記の<ハートスマホアプリをご利用される場合>の通り 設定をお願いいたします。

#### <ハートスマホアプリをご利用される場合>

① Google Play を開き、ハートスマホと検索、インストールする。

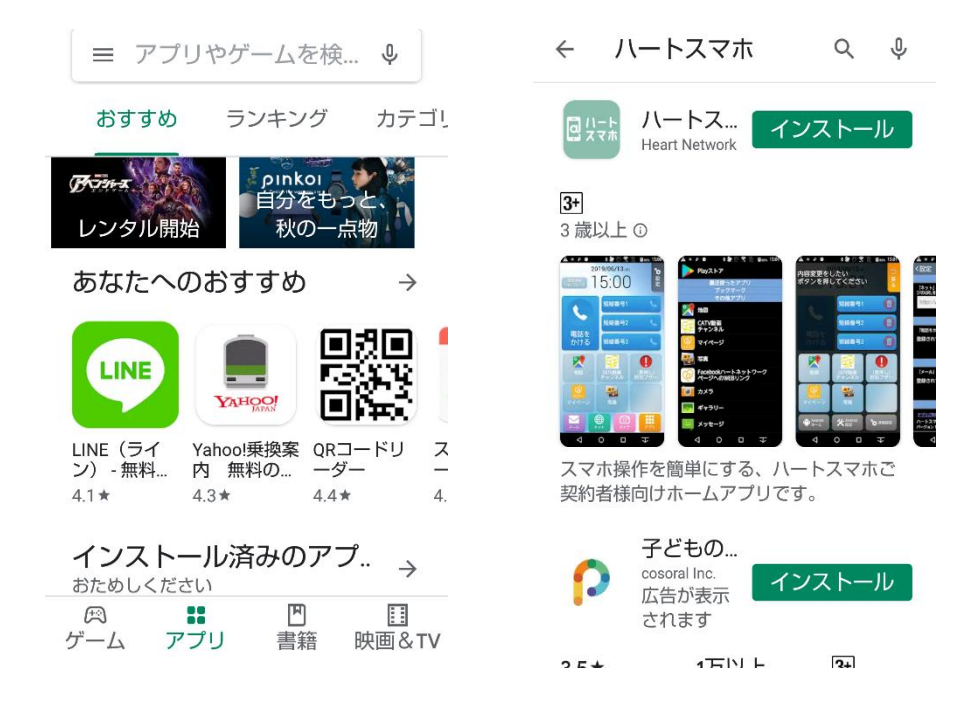

ハートスマホアプリを開き出てくる通知を全て OK、または許可する。

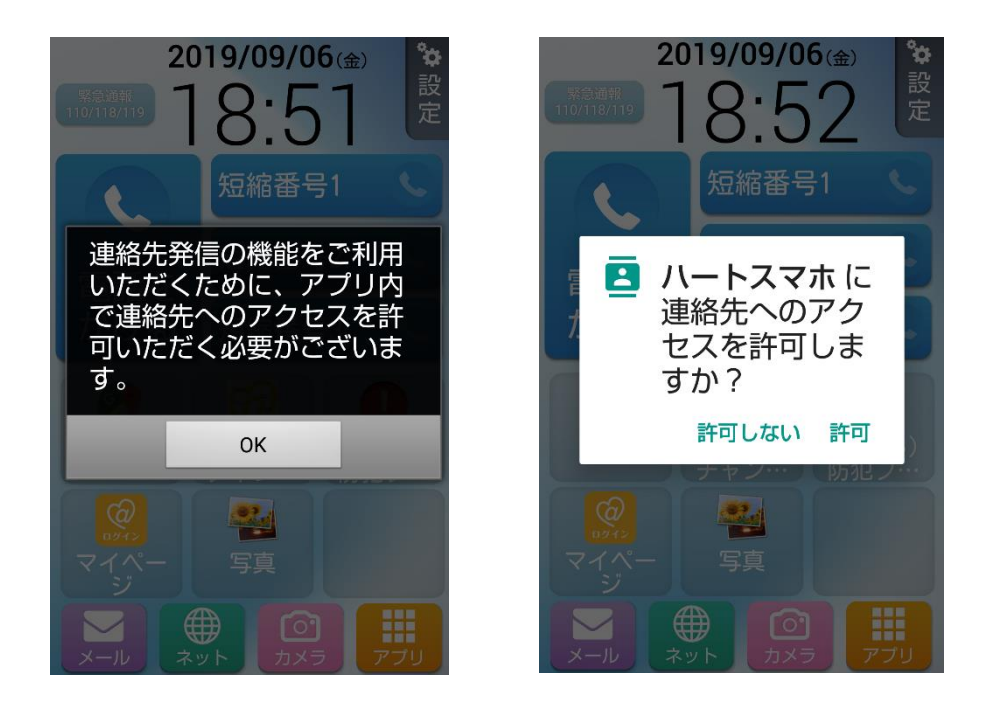

### ② 再びプレイストアよりケーブルスマホダイアルをインストール、インストール後同意するを選択

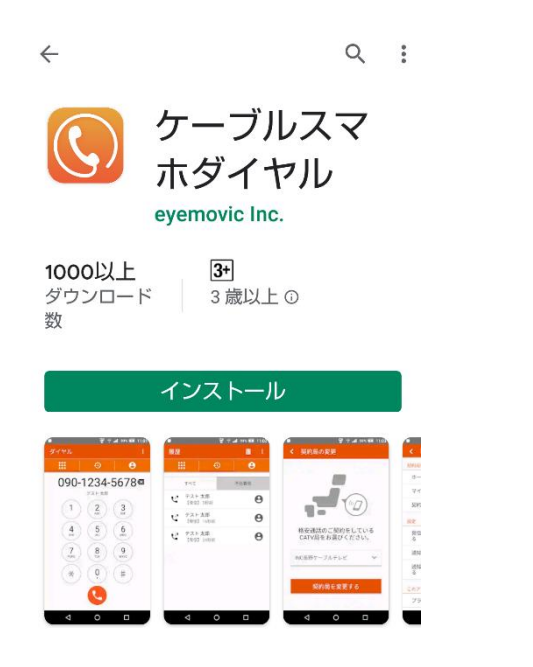

本アプリをご利用にあたって必ずお読み ください。

本アプリは以下のユーザーデータ(個人 情報含む)を下記の目的で収集、利用い たします。 本アプリをご利用いただくには利用目的

本アノリをご利用いたたくには利用日的に同意の上ご利用ください。

個人情報取得についての利用目的 ■アプリ品質の向上を目的に以下の情報 を取得することを同意いたします。

- ・端末情報
- ・インストール済みのアプリー覧
   ・不具合情報
- ・ ・ 操作 ログ

権限についての利用目的

■本アブリでは、以下の権限を利用しま す。ご利用頂く場合は、本アプリをデフ ォルトのダイヤルアプリに指定して、ご 利用ください。

同意する

③ ハートネットワークを選択、出てくる通知を全て許可

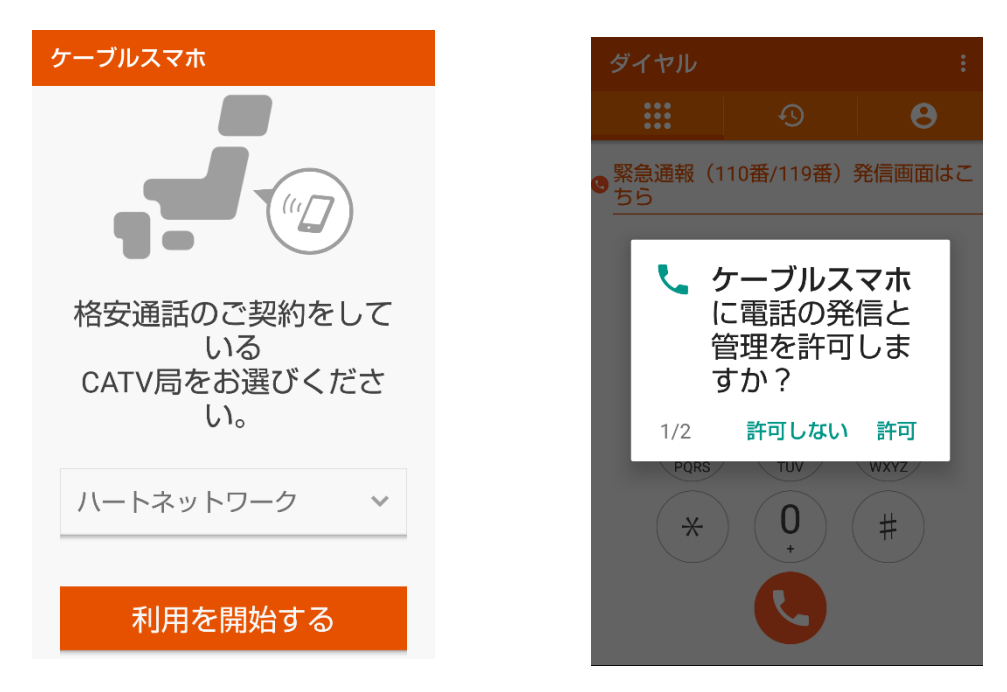

④ 設定より自動で「0037692」を付けるを OFF にする(一部該当者は ON のまま)

| ブイヤル                                                                                                    |                                | :         | - 「・・・」を選択                                      |  |
|----------------------------------------------------------------------------------------------------|--------------------------------|-----------|-------------------------------------------------|--|
|                                                                                                    | Ð                              | θ         | < 設定                                            |  |
| <ul> <li>              祭急道報(110番/119番)発信画面はこちら          </li> <li>             1             2</li></ul> | <b>契約局情報</b><br>ホームページ >       |           |                                                 |  |
|                                                                                                    | マイページ 自動で「0037692」を付けるを OFF にす | する        |                                                 |  |
| 7<br>PQRS                                                                                                | 8<br>TUV (                     | 9<br>WXYZ | (色をつけない)                                        |  |
| *                                                                                                    | 0                              | #         | る<br>自動で「0037692」を付ける                           |  |
|                                                                                                    |                                |           | このアプリについて ◎ 2022 年 2 月以前に『10 分かけ放題』OP をお申込み     |  |
|                                                                                                    |                                |           | そのまま継続中のお客様の場合                                  |  |
|                                                                                                    |                                |           | バージョン: 2.0.( 目動 CI 0037692」を付けるを ON のままにしてくたさい。 |  |

⑤ 再びハートスマホアプリを開き、電話をかけるをタップ

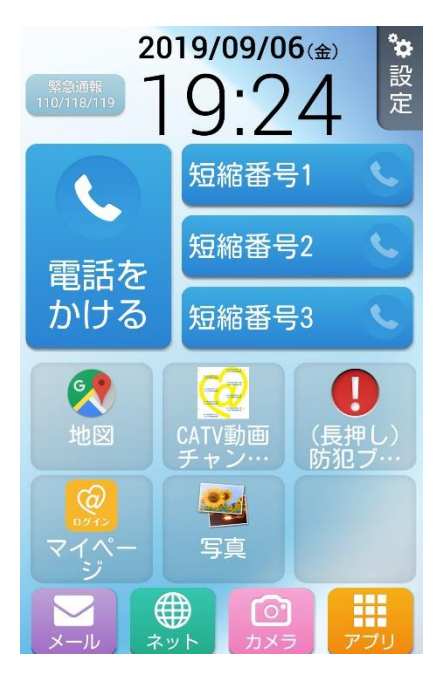

使用するアプリとして、ケーブルスマホを選択。 デフォルトの通話アプリに設定する。

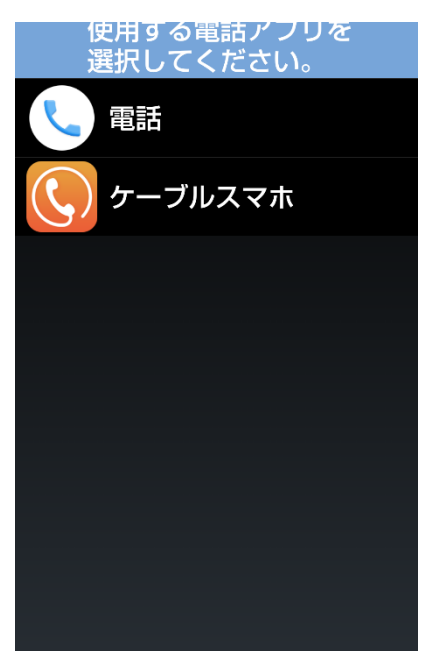